## 🛛 Envio

## Como instalar e configurar o módulo de envio por cidades ?

01) Acesse o Painel de Controle

02) Após o login clique em Módulos >> Envio >> MODULE\_SHIPPING\_PIPS1\_TEXT\_TITLE\_NEW

03) Após clique no botão INSTALAR

04) Após clique no botão EDITAR

05) Preencha o campo Group 1 States inserindo o nome das Cidades conforme exemplo

Poderá preencher o campo Minimum Amount, se o valor sub-total da compra for igual ou superior ao valor deste campo será liberado esta forma de entrega para o cliente ao finalizar a compra

Poderá preencher o valor do frete ou deixar 0 como frete grátis para esta forma de entrega

06) Após clique no botão Atualizar

ID de solução único: #1545 Autor: : MFORMULA Última atualização: 2015-06-16 00:23